## 図書館ポータルサイトの使い方 明治国際医療大学附属図書館

ログイン

ユーザーIDとバスワードを入力してくださ ●ユーザーID:

0 /X7-F:

ログイン キャンセル

OPAC | QU/WTUMTechnology

ポータルサイトでは、「貸出図書の確認」「文献複写のWeb申込」ができます。

利用対象者 本学の学生・教職員

| ポータルサイ | トにログインする |
|--------|----------|
|        |          |

https://lib.meiji-u.ac.jp/libtrans?page=portal

ユーザIDに「ユーザー名」、パスワードに「パスワード」を 入力して、 ログイン を押す。

※ 大学のメールや学内ネットにログインいただく際のログイン情報です。

画面の説明①

貸出情報が確認できます。

| 日銀検索                               |                                                                                              | 【簡易検索】                           |
|------------------------------------|----------------------------------------------------------------------------------------------|----------------------------------|
|                                    | 現住凶害地かつの肉丸のではめりまでん。                                                                          |                                  |
| <b>二</b> 新着情報                      | 賞出版報 返却期限日が確認できます。                                                                           | OPAC検索                           |
| ベストリーダー                            |                                                                                              | 【利用者情報】                          |
| S. 111 (#13)                       | NO 別数10 香石 新米記・5 月11日 送空1/9月8日 小県   1 2021/05/13 2021/08/17 2021/08/17 2021/08/17 2021/08/17 | 利用者ID                            |
| ILL HA                             | 2                                                                                            |                                  |
| ■→ 購入依頼                            | 32021/10/28 2021/10/28 2021/10/28 2021/10/28 2021/10/28                                      |                                  |
| → 購入希望                             | 予約情報                                                                                         |                                  |
|                                    | 予約情報はありません                                                                                   | 週常貸出<br>最大貸出冊数                   |
| ✓ 投書·参考質問                          |                                                                                              | 最大予約冊数                           |
| 🚺 休館情報表示                           |                                                                                              | 詳細情報                             |
|                                    |                                                                                              | 【図書館関連リンク】                       |
|                                    | 購入申込情報                                                                                       | ■国立国会図書館(NDL)                    |
| 2021年07月                           | 購入申込情報はありません                                                                                 | 国立国会図書館(NDL)                     |
| 日月火水木金土                            | · · · · · · · · · · · · · · · · · · ·                                                        | ■ 国立情報学研究所(NII)<br>国立情報学研究所(NII) |
|                                    | PALE TEACH AND AND AND AND AND AND AND AND AND AND                                           | CiNii Books                      |
| 11 12 13 14 15 16 17               |                                                                                              | Webcat Plus                      |
| <b>18</b> 19 20 21 <b>22</b> 23 24 | <b>賞出履歴情報</b>                                                                                | Refworks                         |
| 20 27 28 29 30 81                  | 図書   No 所誌ID 書名 皆北日 波加期限日                                                                    |                                  |
| 休眠日 同眠時间変更日                        | 1 · · · · · · · · · · · · · · · · · · ·                                                      |                                  |
| PERSON DEPK. N                     | 2 2021/04/30 2021/07/28                                                                      |                                  |
|                                    |                                                                                              |                                  |

|                                           | 申込回會情報(泰字は必須入力項目です。) NACSIS-CAT検索              |                                       |
|-------------------------------------------|------------------------------------------------|---------------------------------------|
| 🔷 目録検索                                    | · 副编程写道明 · · · · · · · · · · · · · · · · · · · | 女計海宮のWab由込 チ順                         |
|                                           | 曲は横川 ●記書 〇油は                                   | 人m版子UNIED中处于顺                         |
| - 新美椿却                                    | メディア時刻                                         |                                       |
|                                           | 和理総分 ●取資料 〇洋資料 〇千の地                            |                                       |
|                                           | 28 (#8)                                        | 王則の「「「中心」をノリッノ。                       |
| ベストリーダー                                   | 900X                                           | . 立計博却な ) カーマノ ださい                    |
|                                           | H04                                            | ・ 又瞅情報を入力してくたさい。                      |
| 「ILL申込                                    | H204                                           | エノクートニーのごグ相い                          |
|                                           | ISBN/ISSN                                      | ・モノクロ・カラーのご布望は、                       |
|                                           | MARCIE 19                                      | 備者欄にお書きください。                          |
| 🛶 購入依頼                                    | MARC前号                                         |                                       |
|                                           | 御戸後期 - ・                                       | ・八歩ブのたち払いけ                            |
| 味る茶切                                      | #X628                                          | ム貝しいの又仏いは、                            |
| 四月 月月 月月 日 三日 日 日 日 日 日 日 日 日 日 日 日 日 日 日 |                                                | ───────────────────────────────────── |
|                                           | 支払≥分▼                                          |                                       |
| → 投書·参考質問                                 | 送付方法 [- 🖌]                                     | ・通信教育課程の方は、                           |
|                                           | (#<                                            |                                       |

ご不明な点は、図書館までお問い合わせください。 mail:uni\_libr@meiji-u.ac.jp